## LEICA BLK360

NEXT GENERATION IMAGING LASER SCANNER

# 0

#### HOW TO UPDATE THE FIRMWARE

This document describes how to update the firmware of the Leica BLK360 imaging laser scanner.

#### Prerequisites:

- BLK360 imaging scanner with fully charged battery of type GEB825.
- Computer with WLAN connection or USB-C 3.0 port.
- Latest BLK360 firmware file in zip format.

#### Firmware file:

Download the latest firmware version from one of the following website pages:

- myWorld @ Leica Geosystems Customer Portal (<u>https://myworld.leica-geosystems.com)</u>.
- Leica BLK360 home page (https://shop.leica-geosystems.com/blk360-firmware).

Save it to the local hard disk of your computer.

#### Start up the BLK360:

- Insert a fully charged battery of type GEB825 into the BLK360.
- Press the power button to turn on the BLK360.
- Wait for the BLK360 to be ready for operation (LED turns to continuous green).

#### WLAN connection between the BLK360 and a computer:

• On your computer create a WLAN connection to the BLK360.

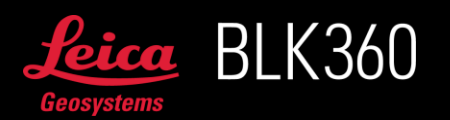

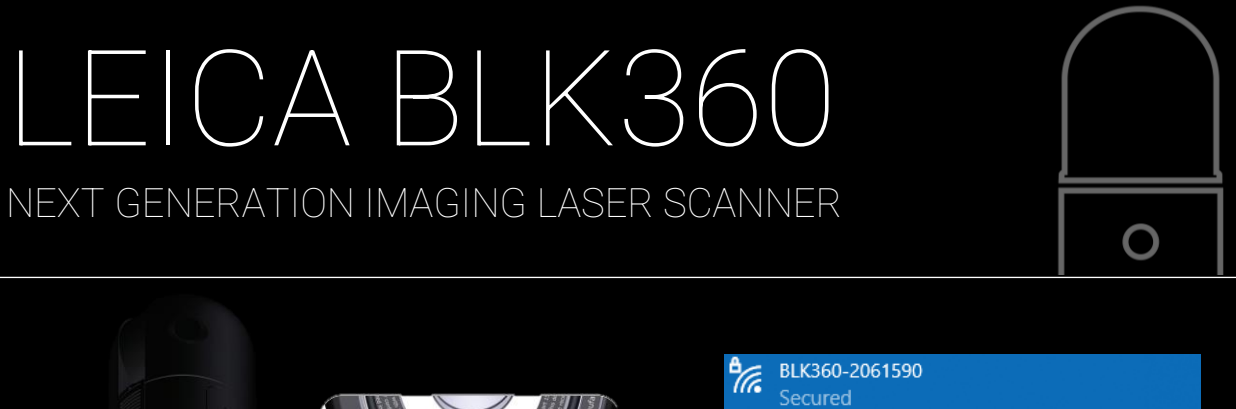

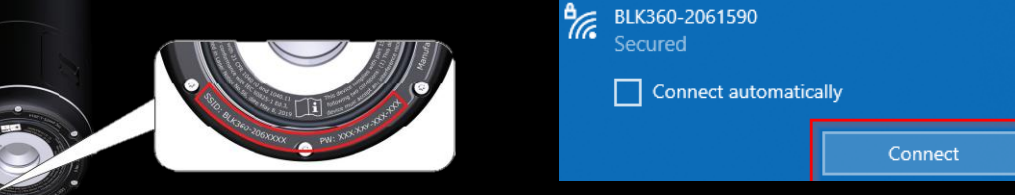

- Open any preferred internet browser (e.g. Chrome, Firefox, ...).
- Enter the following URL in the address bar to open the "firmware update" page: <u>http://10.10.1.1/firmware-update/</u>

#### USB connection between the BLK360 and a computer:

• Connect the BLK360 to your computer via USB C.

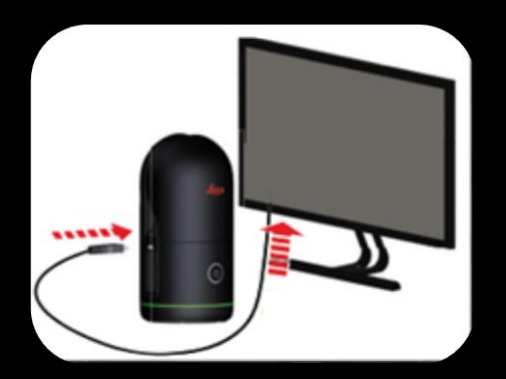

- Open any preferred internet browser (e.g. Chrome, Firefox, ...).
- Enter the following URL in the address bar to open the "firmware update" page: <u>http://192.168.42.1/firmware-update/</u>
  - The firmware update can only be performed with the BLK360 in USB-C high power mode, the BLK360 needs to be started up before connecting the cable.

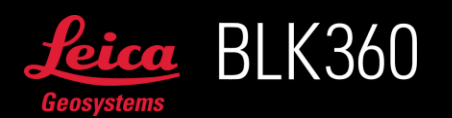

### LEICA BLK360 Next generation imaging laser scanner

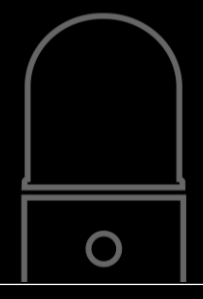

#### Upload the firmware file:

On the "Firmware update" page:

- Browse to the previously saved .zip file on the local hard disk by clicking into the choose file field or
- Drag and drop the .zip file into the choose file field (Do not unzip it!).
- Click on "Update".

The update of the BLK360 will start immediately.

|                                    | Over-the-air Update<br>We high yecommend keeping your device up to-date. |        |
|------------------------------------|--------------------------------------------------------------------------|--------|
| File Upload<br>Select the firmware | Official Releases Perform update are zprile                              |        |
| Choose File                        | KINGFISHER_OTA_v/ III_ALL_zip                                            |        |
|                                    |                                                                          | lpdate |

Firmware update process:

• First the firmware file will be uploaded to the BLK360.

| Uploading KINGFISHER_OTA_v1.318_ALL.zip |  |  |
|-----------------------------------------|--|--|
|                                         |  |  |
|                                         |  |  |

• After a successful upload the update is automatically started.

|        | 33% |     | <br> |  |
|--------|-----|-----|------|--|
|        |     |     |      |  |
|        |     |     |      |  |
|        |     |     |      |  |
| System |     |     |      |  |
|        |     |     |      |  |
|        |     | 58% |      |  |

- The BLK360 will be restarted automatically.
- The browser will try to reconnect.

Connection lost. Reboot in progress...

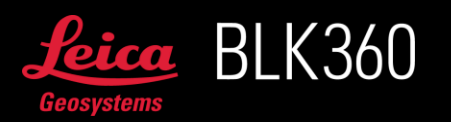

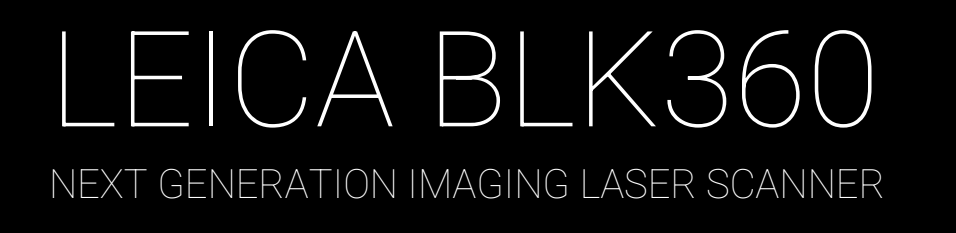

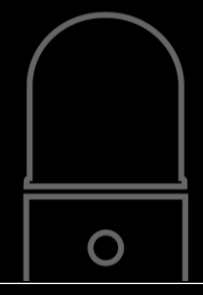

• The BLK360 will go through a sequence of different LED colours after the restart, wait until the LED turns continuous green (ready for operation) before any interaction.

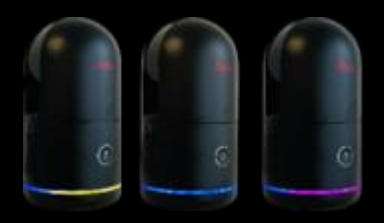

Note: If the update was done via WLAN, to reconnect to the BLK360 webserver, the WLAN connection needs to be re-established by the user.

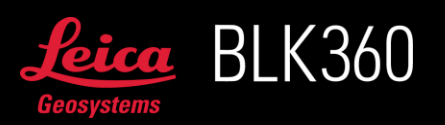